## まとめてクラウドPBX 長期休暇等の着信アナウンス設定について v1.0

### はじめに

年末年始やGW、お盆休みの長期休暇の際に、通常の休業日と異なる個別の着信アナウンス を流したい場合の設定方法について、概要をご説明いたします。

通常の設定は、基本的に以下の例のように3つのパターンの条件が設定されており、条件に 応じて着信アナウンスや転送先の設定を振り分けています。

例)

営業日:営業日の営業時間(10:00~17:00)に実行 営業時間外:営業日の営業時間外(17:00~翌朝10:00)に実行 休業日:休業日に終日実行

長期休暇の場合は、上記の休業日の条件設定を変更することで、着信アナウンスの音声の変 更を行うことができます。

具体的な設定方法を以下で確認していきます。

# 目次

| はじめに           | 1  |
|----------------|----|
| 目次             | 2  |
| 長期休暇前に行うこと     | 3  |
| 長期休暇用の音声ファイル登録 | 3  |
| カレンダーの設定の確認    | 7  |
| 条件設定の変更        | 8  |
| 長期休暇明けに行うこと    | 12 |

## 長期休暇前に行うこと

まずは、以下管理画面にアクセスし、対象アカウントにログインします。

まとクラサービスログインURL

https://fleapbx.covia.jp/mng/

#### 長期休暇用の音声ファイル登録

管理画面へのログインが完了しましたら、詳細設定の「音声ファイル登録」から長期休暇期間に流したい着信アナウンスの音声を登録します。 ※音声ファイル登録手順の詳細については、まとめてクラウドPBX取扱説明書の「詳細設

定」の章をご確認ください。

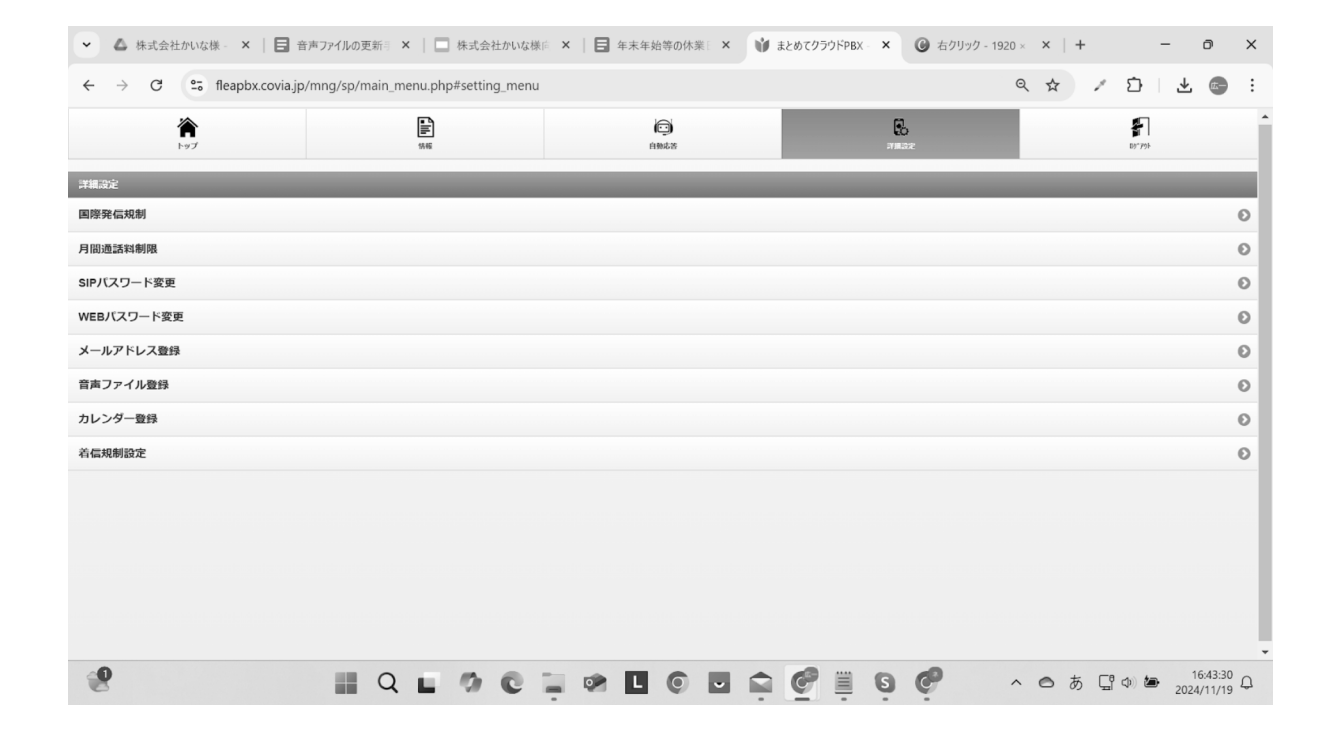

#### 以下、音声ファイル登録の参考例の画像です。

### 音声ファイル番号1(通常の休業日に流す音声)

|                          |                                       |          | •     |                  |
|--------------------------|---------------------------------------|----------|-------|------------------|
| •                        | sp/absence_upfile.php#anafile_setting |          | 🔤 ९ 🕁 | × 🗅   📼          |
| 5                        |                                       | 音声ファイル設定 |       |                  |
|                          | 音声ファイル番号 1 🛇                          |          |       | <b>()</b> 155 BH |
| 表示名:                     |                                       |          |       |                  |
| OSAMARUカスタマーサポート営業時間外    |                                       |          |       |                  |
| ファイル名:                   |                                       |          |       |                  |
| OSAMARUカスタマサポート.wav      |                                       |          |       |                  |
| な答音声ファイル登録               |                                       |          |       |                  |
| ファイルを選択 選択されていません        |                                       |          |       |                  |
| ップロードファイルは4メガバイト以下のWAVE用 | ド式ファイルを指定してください。                      |          |       |                  |
|                          |                                       |          |       |                  |
| •                        |                                       |          | -     |                  |

#### 音声ファイル番号2(GWの休業期間に流す音声)

| ← → C 🔤 fleapbx.covia.jp/mng/s | p/absence_upfile.php#anafile_setting |          | ९ 🕁 | 💉 🎦 🛛 🐷 🗄 🗄 |
|--------------------------------|--------------------------------------|----------|-----|-------------|
| <b>Ç</b> ð                     |                                      | 音声ファイル設定 |     |             |
|                                | 音声ファイル番号 2 🛇                         |          |     | 0 22091     |
| 表示名:                           |                                      |          |     |             |
| GW休暇用OSAMARUカスタマーサポート          |                                      |          |     |             |
| ファイル名:                         |                                      |          |     |             |
| GW_OSAMARUカスタマサポート.wav         |                                      |          |     |             |
| 応答音声ファイル登録                     |                                      |          |     |             |
| ファイルを選択 選択されていません              |                                      |          |     |             |
|                                |                                      |          |     |             |
|                                |                                      | 更新       |     |             |
|                                |                                      |          |     |             |
| アップロードファイルは4メガバイト以下のWAVE形      | 拭ファイルを指定してください。                      |          |     |             |
|                                |                                      |          |     |             |
|                                |                                      |          |     |             |
|                                |                                      |          |     |             |
|                                |                                      |          |     |             |
|                                |                                      |          |     |             |
|                                |                                      |          |     |             |
|                                |                                      |          |     |             |
| 0                              |                                      |          |     | 15:52:18    |
|                                |                                      |          |     |             |

### 音声ファイル番号3(お盆の休業期間に流す音声)

| ◆ ▲ 株式会社かいな様 - ×   目 音声ファイルの更新 = ×   □ 株式会社かいな様                                                 | ★ ★ ★ ★ ★ ★ ★ ★ ★ ★ ★ ★ ★ ★ ★ ★ ★ ★ ★ | ℣ 不在対応指定設定: × | ⑥ 右クリック - 1920 × × ↓ + | - 0 X                        |
|-------------------------------------------------------------------------------------------------|---------------------------------------|---------------|------------------------|------------------------------|
| $\leftrightarrow$ $\rightarrow$ C $\sim$ fleapbx.covia.jp/mng/sp/absence_upfile.php#anafile_set | tting                                 |               | 🔤 Q 🕁 🦯                | 다 🕹 📼 :                      |
| <b>戻る</b>                                                                                       | 音声ファイル設定                              |               |                        |                              |
| 音声ファイル器号 3 🛇                                                                                    |                                       |               |                        | <b>()</b> 152.001            |
| 表示名:                                                                                            |                                       |               |                        |                              |
| お盆休暇用OSAMARUカスタマーサポート                                                                           |                                       |               |                        |                              |
| ファイル名:                                                                                          |                                       |               |                        |                              |
| お盆_OSAMARUカスタマサポート.wav                                                                          |                                       |               |                        |                              |
| 応答音声ファイル登録                                                                                      |                                       |               |                        |                              |
| ファイルを選択 選択されていません                                                                               |                                       |               |                        |                              |
| アップロードファイルは4メガバイト以下のWAVE形式ファイルを指定してください。                                                        | 更新                                    |               |                        |                              |
|                                                                                                 |                                       |               | 1                      | 16.42.49                     |
|                                                                                                 | 📮 🕐 L 🔘 🗖                             |               | C ^ O あ 🖫              | (Ф) 🆢 16:43:49<br>2024/11/19 |

### 音声ファイル番号4(年末年始の休業期間に流す音声)

| ▲ 株式会社かいな様 - ×                 | ■ 音声ファイルの更新号 ×   ■ 株式会社かいな様に ×   ■ 年             | 末年始等の休業 × 💜 不在対応指定設定 × | ④ 右クリック - 1920 × × +                         | - 0 ×                  |
|--------------------------------|--------------------------------------------------|------------------------|----------------------------------------------|------------------------|
| ← → C 😁 fleapbx.co             | via.jp/mng/sp/absence_upfile.php#anafile_setting |                        | kn ⊂ \$                                      | ) 🕹 📼 :                |
| Rð                             | 音                                                | 声ファイル設定                |                                              |                        |
|                                | 音声ファイル番号 4 🛇                                     |                        |                                              | () 22M                 |
| 表示名:                           |                                                  |                        |                                              |                        |
| 年末年始休暇用OSAMARUカスタマ             | ーサポート                                            |                        |                                              |                        |
| ファイル名:                         |                                                  |                        |                                              |                        |
| 年末年始_OSAMARUカスタマサポー            | - h.wav                                          |                        |                                              |                        |
| 応答音声ファイル登録                     |                                                  |                        |                                              |                        |
| ファイルを選択 選択されていませ               | λ                                                |                        |                                              |                        |
| <sup>ッ</sup> ップロードファイルは4メガバイトI | J下のWAVE形式ファイルを指定してください。                          |                        |                                              |                        |
| <b>9</b>                       | II Q L Ø C I Ø                                   |                        | ୧୦୦୦ ଅବର ଅବର ଅବର ଅବର ଅବର ଅବର ଅବର ଅବର ଅବର ଅବର | 16:43:54<br>2024/11/19 |

続いて、実際の設定の流れを解説します。

一つの例として、年末年始休業の設定をする想定で進めていきます。まず、まとめてクラウドPBXの管理画面にアクセスし、設定をしたいアカウントにログインします。

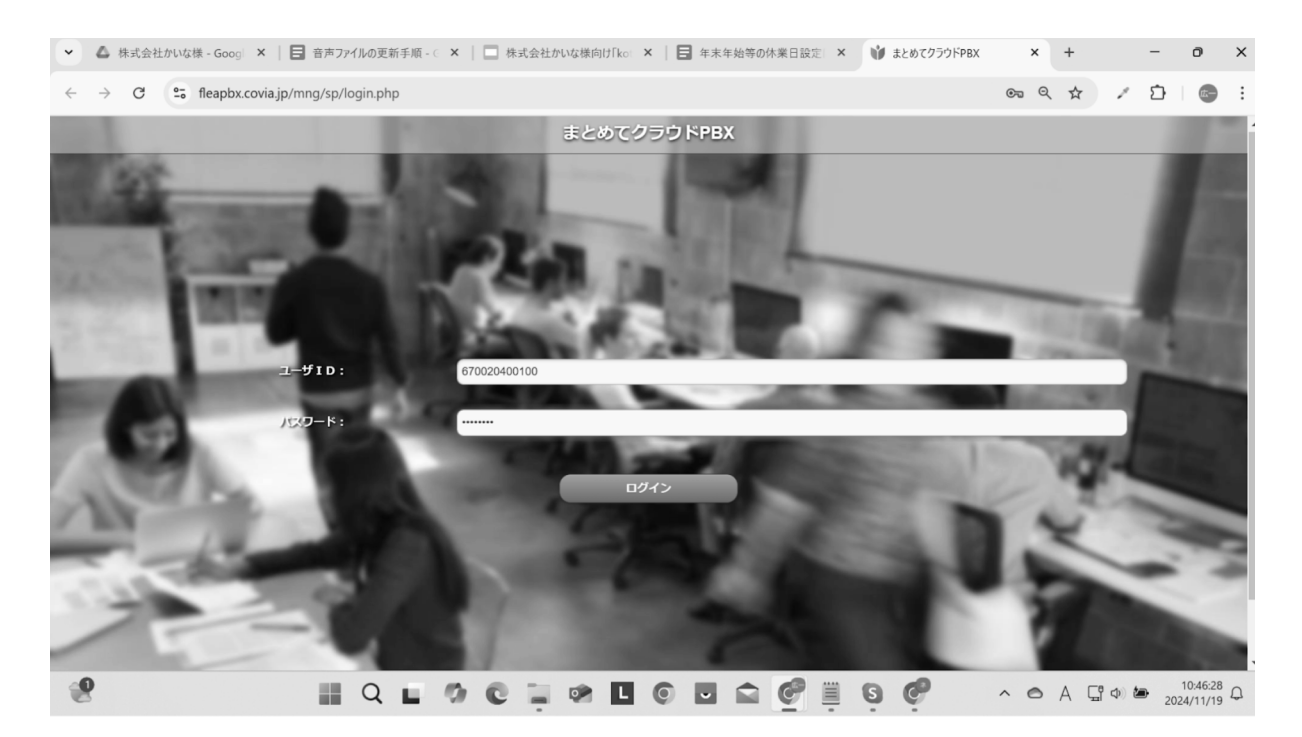

#### ログインが完了しました。

|                                                  |                                                                                        |                                                                                                    | 20                                                                                                    | 1 I                         |                                                                                                    |
|--------------------------------------------------|----------------------------------------------------------------------------------------|----------------------------------------------------------------------------------------------------|----------------------------------------------------------------------------------------------------|-----------------------------|----------------------------------------------------------------------------------------------------|
| 情報                                               |                                                                                        | 自動応答                                                                                                    | 詳細設定                                                                                                    | 69*79                       | •                                                                                                    |
| 代表番号:                                            | 050-5482-6                                                                             | 6744                                                                                                    |                                                                                                    |                             | 0                                                                                                    |
| ダイヤルイン :                                         | 050-5482-6                                                                             | 6745                                                                                                    |                                                                                                    |                             |                                                                                                    |
| 現在時刻:                                            | 10:46 (火曜                                                                              | (日)                                                                                                    |                                                                                                    |                             |                                                                                                    |
| 稼動状態:                                            | 営業時間<br>(転送設定                                                                          | )                                                                                                    |                                                                                                    |                             |                                                                                                    |
| 稼働設定:                                            | Rikili 🔵                                                                               | )                                                                                                    |                                                                                                    |                             |                                                                                                    |
| 臨時休業:                                            | 22                                                                                     | )                                                                                                    |                                                                                                    |                             |                                                                                                    |
| 臨時外出:                                            | 在室                                                                                     |                                                                                                    |                                                                                                    |                             |                                                                                                    |
| 出ノ臨時休業を利用するには「自動応答」>「臨<br>臨時設定ボタンは手動で変更すると、設定した日 | 時動作段定」から設定を行ってください。<br>の終り(24:00)までは自動でクリアされませ                                         | んのでご注意ください。                                                                                                    |                                                                                                    |                             |                                                                                                    |
|                                                  |                                                                                        | 更新                                                                                                    |                                                                                                    |                             |                                                                                                    |
|                                                  |                                                                                        |                                                                                                    |                                                                                                    |                             |                                                                                                    |
|                                                  |                                                                                        |                                                                                                    |                                                                                                    |                             |                                                                                                    |
|                                                  |                                                                                        |                                                                                                    |                                                                                                    |                             |                                                                                                    |
|                                                  | 代表冊号:     ゲ 作わう:     現在均刻:     積む状態:     稼働設定:     臨時外業:     臨時外業:     臨時外業:     臨時外出: | Km     代表研号: 050-5482-4     ゲイかんク: 050-5482-4     ゲイかんク: 050-5482-4     ゲイかんク: 050-5482-4     保護防禁: 252-5482-4     保護防禁: 252-5482-4     保護防禁: 252-5482-4     原時外光: 252-5482-4     原時外光: 252-5482-4     原時外光: 252-5482-4     原時外光: 252-5482-4     原時からなまずかってください。  開始のたポタンは手動で変更すると、放在した日の時りないのはては自動でクリンされませ | NU         DEGO           代表供帮:         050-5482-6744           ゲイド/ケ:         050-5482-6745           現在技術:         10-46 (火曜日)           種物状語:         近然辺辺           原動外紙:         近天           風特外系:         夏夏           風特外系:         夏夏           山小園時外素を利用するには「自動活動」>「問題物件現念」から設定を行ってください。           山小園時外素を利用するには「自動活動」>「問題物件現念」から設定を行ってください。           山小園時外素を利用するには「自動活動」>「回題物件現念」から設定を行ってください。           山小園時水素を利用するには「自動活動」>「回題物件現念」から設定を行ってください。 | M         Nucl         Nucl | NB         NBLO         NBLO <th< td=""></th<> |

#### カレンダーの設定の確認

御社の年末年始休業の日程に合わせてカレンダーの設定を修正いたします。 ※カレンダーの設定の詳細は、取扱説明書のカレンダー登録の章をご確認ください。

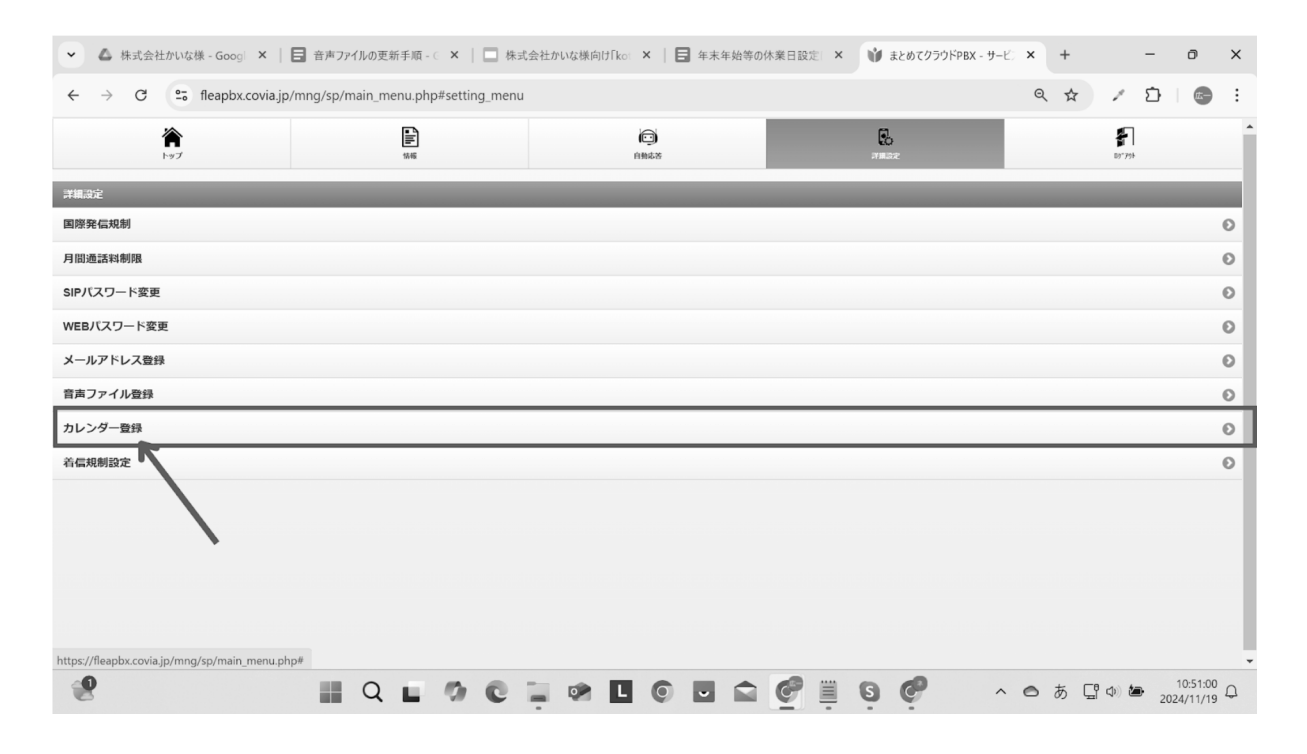

#### 休業日の設定が完了したら、「更新」ボタンで更新を行います。

| ✓ ▲ 株式会社かいな様 - Go                                | 2009 ×   日 音声ファイルの更新         | 手順 - 🤄 🗙   🛄 株式会社か | wな様向け「kot ×   🖬 年末年始                                                                       | 等の休業日設定 🗙 🔰 カレ | ンダー設定 × + | - 0 X                            |
|--------------------------------------------------|------------------------------|--------------------|--------------------------------------------------------------------------------------------|----------------|-----------|----------------------------------|
| $\leftrightarrow$ $\rightarrow$ $C$ $\sim$ fleap | bx.covia.jp/mng/sp/absence_d | calendar.php       |                                                                                            |                | Q \$      | 7 / D   😋 E                      |
| 戻る                                               |                              |                    | カレンダー設定                                                                                    |                |           | 更新                               |
|                                                  |                              |                    |                                                                                            |                |           |                                  |
| ☑ 祝日連携                                           | נעת                          | ンダー初期化             |                                                                                            |                |           |                                  |
| 4                                                |                              |                    | <sup>2025</sup><br>1月                                                                      |                |           | ▶                                |
| 日                                                | 月                            | 火                  | 水                                                                                          | 木              | 金         | ±                                |
|                                                  |                              |                    |                                                                                            |                |           |                                  |
|                                                  | 6                            | 7                  | 8                                                                                          | 9              | 10        | 11                               |
| 12                                               | 13                           | 14                 | 15                                                                                         | 16             | 17        | 18                               |
| 19                                               | 20                           | 21                 | 22                                                                                         | 23             | 24        | 25                               |
|                                                  | 27                           | 28                 | 29                                                                                         | 30             | 31        |                                  |
| http://flanchu.covin.in/onag/co/sh               |                              |                    | 営業日 休業日<br>サポートセンター: Resplat@rowla.jp<br>Ony/grill Ecula Networks, inc. All right reserves |                |           |                                  |
| nttps://fleapbx.covia.jp/mng/sp/ab               | osence_calendar.php#         | - 0 C -            |                                                                                            | 000            | 🖗 🔹 🔿 🔊   | [] Φ) 🆢 10:51:28<br>2024/11/19 🗘 |

#### 条件設定の変更

年末年始休業用の音声の登録、休業日の設定が完了しましたら、最後に条件設定の変更を行 います。

※御社に電話がかかって来た際に、"どの着信アナウンスを流すか"等を設定するセクション です。 「冬件設定」をクリックします

| 「余什政止」をクリ                                                                             | リックします。                            |                           |                         |                         |
|---------------------------------------------------------------------------------------|------------------------------------|---------------------------|-------------------------|-------------------------|
| ▼ ▲ 株式会社かいな様 - Goog ×                                                                 | 🖥 音声ファイルの更新手順 - 🤄 🗙 📗 株式会          | 会社かいな様向け「koi ×   🖬 年末年始等の | 休業日設定 × 🔰 まとめてクラウドPBX - | ψ-ピ×+ − ∅ ×             |
| ← → ♂ 😋 fleapbx.covia.jp/                                                             | /mng/sp/main_menu.php#headset_menu |                           |                         | ∞ < ☆ / ♪   @ :         |
| <b>*</b><br>F97                                                                       | 5.44<br>5.44                       | neta                      | <b>B</b><br>Hear        | ₽7.795                  |
| 自動応答                                                                                  |                                    |                           |                         |                         |
| 条件設定                                                                                  |                                    |                           |                         | 0                       |
| 転送設定                                                                                  |                                    |                           |                         | 0                       |
| 着信動作                                                                                  |                                    |                           |                         | 0                       |
| 臨時動作設定                                                                                |                                    |                           |                         | 0                       |
| E「メールアドレス登録」、「数声ファイル登録」はご説明記述でメニ<br>に<br>https://fleapbx.covia.jp/mng/sp/main_menu.ph | ユーがら御御してください。<br>p#                |                           |                         |                         |
| mtps://iteapox.covia.jp/mng/sp/main_menu.pn                                           |                                    |                           | 6 8 6                   | ∧ ⊖ A □ ↔ to 10:47:00 ∩ |
| 0                                                                                     |                                    |                           |                         | 2024/11/19              |

#### このような画面が表示されます。

| ・ ▲ 株式会社がいな様 - Googie X ● 青キカックルの変新手順 - X ● 株式会社がいな様的けた i X ● 未未始め物の様発日設注 X ● 本本地な街腔設定期 X +         ・         ・         ・ |                                                                                                    |                               |           |               | -     | đ        | ×    |                      |   |
|----------------------------------------------------------------------------------------------------|----------------------------------------------------------------------------------------------------|-------------------------------|-----------|---------------|-------|----------|------|----------------------|---|
| ← → C                                                                                                    | fleapbx.covia.jp/mng/sp/absence_co                                                                                                    | ndition.php#condition_setting |           |               | QŢ    | * /      | Ď    | t                    | : |
| Rð                                                                                                    |                                                                                                    |                               |           |               | æ     |          |      |                      |   |
|                                                                                                    |                                                                                                    | 条件設定 営業時間 🔇                   |           |               |       | (        | 各种变更 | <b>O</b> 1299        |   |
| 基本設定                                                                                                    |                                                                                                    |                               |           |               |       |          |      |                      |   |
|                                                                                                    |                                                                                                    | 条件                            | の優先順位高い   |               |       |          |      |                      |   |
|                                                                                                    | 条件設定       業件設定       業件設定       業件設定       業件設定       業件の優先期位       の       の </td <td></td> <td></td> <td></td> <td></td> |                               |           |               |       |          |      |                      |   |
| 実行条件設定                                                                                                    |                                                                                                    |                               |           |               |       |          |      |                      |   |
|                                                                                                    |                                                                                                    | 営業日に実行する                      |           |               |       |          |      |                      |   |
| 開始:                                                                                                    |                                                                                                    |                               |           |               |       |          |      |                      |   |
| · · · · · · · · · · · · · · · · · · ·                                                                                     | 10                                                                                                    | • 時                           |           | 00            |       | 0,       | }    |                      |   |
| 821.                                                                                                    | 17                                                                                                    | 🕲 時                           |           | 00            |       | 0,4      | }    |                      |   |
| 着信アナウンス                                                                                                    |                                                                                                    |                               |           |               |       |          |      |                      |   |
| 着信時に再生する音声                                                                                                    | アナウンス:                                                                                                    |                               |           |               |       |          |      |                      |   |
|                                                                                                    |                                                                                                    | 1                             | 音声アナウンス無し |               |       | 0        |      |                      |   |
| 動作設定                                                                                                    |                                                                                                    |                               |           |               |       |          |      |                      |   |
| 条件一致時の動作:                                                                                                    |                                                                                                    |                               |           |               |       |          |      |                      |   |
|                                                                                                    |                                                                                                    |                               | 転送        |               |       | 0        |      |                      |   |
| 転送設定の選択                                                                                                    |                                                                                                    |                               |           |               |       |          |      |                      | * |
| 2                                                                                                    | II Q I                                                                                                    | 0010                          |           | <b>₿0 ¢</b> ^ | • • A | <b>(</b> | 202  | 10:47:08<br>24/11/19 | Q |

| <ul> <li>体式会社かいな根</li> </ul> | 🗄 - Googi 🗙 📔 音声ファイルの更新手順 - C             | ×  <br>株式会社かいな様向け「ka                              | ☆ ★       年末年始等の休業日設定 ★                                                        | 谢 不在対応指定設定画面 | × + | -            | o x                    |  |
|------------------------------|-------------------------------------------|---------------------------------------------------|--------------------------------------------------------------------------------|--------------|-----|--------------|------------------------|--|
| ← → C •=                     | fleapbx.covia.jp/mng/sp/absence_condition | .php#condition_setting                            |                                                                                |              | ९ 🕁 | 1 1          | ) 💿 :                  |  |
| RS                           |                                           |                                                   | 条件設定                                                                           |              |     |              | 2.16                   |  |
| 基本設定                         |                                           | 条件設定 23案時間 ♥<br>電話時間<br>空策時間外<br>体現日 ※優先<br>条件設定4 | フローム (高い) で<br>「市街」 (高い) で<br>「市街」 (内田) (日本) (日本) (日本) (日本) (日本) (日本) (日本) (日本 | 2011 昭白す     |     | 8883         | e () (249)             |  |
| 实行条件設定                       |                                           | 条件段走 5                                            | 11991CF 388 100 Z                                                              | e Cite Intel |     |              |                        |  |
|                              |                                           | 営業日に実行する                                          |                                                                                |              |     |              |                        |  |
| 開始:                          |                                           |                                                   |                                                                                |              |     |              |                        |  |
| 終了:                          | 10                                        | • 時                                               |                                                                                | 00           |     | ♥ 分          |                        |  |
|                              | 17                                        | • 時                                               |                                                                                | 00           |     | <b>⊘</b> 分   |                        |  |
| 着信アナウンス                      |                                           |                                                   |                                                                                |              |     |              |                        |  |
| 着信時に再生する音声アナ                 | ウンス:                                      | 音声ア                                               | ナウンス無し                                                                         |              |     | 0            |                        |  |
| 動作設定                         |                                           |                                                   |                                                                                |              |     |              |                        |  |
| 条件-致時の動作:                    |                                           |                                                   | 転送                                                                             |              |     | 0            |                        |  |
| 転送設定の選択                      |                                           | 0 0 1 0 0                                         | 0                                                                              | <b>9 ¢</b> ^ | ⊜ A | <b></b> † \$ | 10:47:19<br>2024/11/19 |  |

#### 条件設定は、通常の休業日に設定している条件を選択してください。 ※以下画像では「休業日」という名称になっていますが、画面右上の「名称変更」にて、 ご自身でカスタムできる設定となっております。

|                                                                                                    |        |            | dr als anoth  |        |  |            |      |    |
|----------------------------------------------------------------------------------------------------|--------|------------|---------------|--------|--|------------|------|----|
| 18                                                                                                    |        |            | 条件設定<br>      |        |  |            |      |    |
|                                                                                                    |        | 条件設定 体業日 🛇 |               |        |  | 80         | 22 O | 说明 |
| る本設定                                                                                                    |        |            |               |        |  |            |      |    |
|                                                                                                    |        | 冬件の        | の優先順位高い 🔘     |        |  |            |      |    |
|                                                                                                    |        | 4          | 5件宝行前に内線100を0 | 秋間 鳴らす |  |            |      |    |
| and the second second se |        | ~          |               |        |  |            |      |    |
| 《行条件設定                                                                                                    |        |            |               |        |  |            |      |    |
|                                                                                                    |        | 休業日に実行する   |               |        |  |            |      |    |
| 開始:                                                                                                    |        |            |               |        |  |            |      |    |
|                                                                                                    | 0      | ◎ 時        |               | 00     |  | ◎分         |      |    |
| 終了:                                                                                                    |        |            |               |        |  |            |      |    |
|                                                                                                    | 24     | ◎ 時        |               | 00     |  | <b>②</b> 分 |      |    |
| 着信アナウンス                                                                                                    | 55 7 . |            |               |        |  |            |      |    |
| 着信時に再生する音戸アナ!                                                                                                    | リンス:   |            |               |        |  |            |      |    |
|                                                                                                    |        | OSAMARU力   | スタマーサポート営業時間外 |        |  | 0          |      |    |
| 動作設定                                                                                                    |        |            |               |        |  |            |      |    |
| 条件一致時の動作:                                                                                                    |        |            |               |        |  |            |      |    |
|                                                                                                    |        |            | 転送            |        |  | 0          |      |    |

#### 着信アナウンスのプルダウンメニューを開きます。

| <ul> <li>▲ 株式会社</li> </ul>      | Lかいな様 - Googi 🗙 📔 音声ファイルの更新手順          | - C ×   🗌 株式会社かいな様向          | け「kot 🗙   🖬 年末年始等の休業日設定に | × 🔰 不在対応指定設定画面 | × +        | - 0                    | × |
|---------------------------------|----------------------------------------|------------------------------|--------------------------|----------------|------------|------------------------|---|
| $\leftrightarrow \rightarrow c$ | 5 fleapbx.covia.jp/mng/sp/absence_cond | dition.php#condition_setting |                          |                | ۹ 🕁 🎤      | D 📼                    | : |
| PETERSITERAL                    |                                        |                              |                          |                |            | -                      |   |
|                                 |                                        | 4                            | 業日に実行する                  |                | 0          |                        |   |
| 開始:                             |                                        |                              |                          |                |            |                        |   |
|                                 | 0                                      | • 時                          |                          | 00             | <b>⊘</b> 分 |                        |   |
| 終了:                             |                                        |                              |                          |                |            |                        |   |
|                                 | 24                                     | ◎ 時                          |                          | 00             | ◎ 分        |                        |   |
| 着信アナウンス                         |                                        |                              |                          |                |            |                        |   |
| 着信時に再生する音                       | 挿アナウンス:                                |                              |                          |                |            |                        |   |
|                                 | (                                      | OSAMARU力                     | スタマーサポート営業時間外            |                | 0          |                        |   |
| 動作設定                            | 音声アナウンス無し                              |                              |                          |                |            |                        | _ |
| 条件一致時の動作:                       | OSAMARUカスタマーサポート営業時間外                  |                              |                          |                |            |                        |   |
|                                 | GW休暇用OSAMARUカスタマーサポート                  |                              |                          |                |            |                        |   |
|                                 | お盆体暇用OSAMARUカスタマーサポート                  |                              |                          |                |            |                        |   |
| 転送設定の選択                         | 年末年始休暇用OSAMARUカスタマーサポート                |                              |                          |                |            |                        |   |
| 転送設定番号選択:                       |                                        |                              |                          |                |            |                        |   |
|                                 |                                        | 1                            | 転送設定番号 2                 |                | 0          |                        |   |
|                                 | ☑ IP電話同時呼出                             |                              |                          |                |            |                        |   |
| 自動応答設定                          |                                        |                              |                          |                |            |                        |   |
| 不在時の動作:                         |                                        |                              |                          |                |            |                        |   |
|                                 |                                        |                              | 設定なし                     |                | 0          |                        |   |
| 2                               | II Q L                                 | 0 C 📜 🕫                      | • • • • •                | G 🥐 🔥 🗠        | A G 4      | 10:47:52<br>2024/11/19 | Q |

#### 年末年始用に登録した音声を選択します。

| <ul> <li>▲ 株式会社た</li> </ul> | いな様 - Googi 🗙 📔 音声ファイルの更新          | 千手順 - 🤄 🗙   🛄 株式会社かいな様向         | け「kot 🗙 📔 年末年始等の休業日設定 🗙 | 貸 不在対応指定設定画面 ★ | +          | - ō                      | ×   |
|-----------------------------|------------------------------------|---------------------------------|-------------------------|----------------|------------|--------------------------|-----|
| ← → C                       | 25 fleapbx.covia.jp/mng/sp/absence | condition.php#condition_setting |                         | 5. Q           | \$         | Ď   @                    | :   |
| PC13 SHITT REAL             |                                    |                                 |                         |                |            |                          |     |
|                             | 体業日に実行する С                         |                                 |                         |                |            |                          |     |
| 開始:                         |                                    |                                 |                         |                |            |                          |     |
|                             | 0                                  | ◎ 時                             |                         | 00             | <b>⊘</b> 分 |                          |     |
| 終了:                         |                                    |                                 |                         |                |            |                          |     |
|                             | 24                                 | ◎ 時                             |                         | 00             | <b>②</b> 分 |                          |     |
| 着信アナウンス                     |                                    |                                 |                         |                |            |                          |     |
| 着信時に再生する音声                  | <sup>5</sup> アナウンス:                |                                 |                         |                |            |                          |     |
|                             | (                                  | 年末年始休暇用                         | OSAMARUカスタマーサポート        |                | 0          |                          |     |
| 動作設定                        |                                    |                                 |                         |                |            |                          |     |
| 条件一致時の動作:                   |                                    |                                 |                         |                |            |                          |     |
|                             |                                    |                                 | 転送                      |                | 0          |                          |     |
| 転送設定の選択                     |                                    |                                 |                         |                |            |                          |     |
| 転送設定番号選択:                   |                                    |                                 |                         |                |            |                          |     |
|                             |                                    |                                 | 転送設定番号 2                |                | 0          |                          |     |
|                             | ☑ IP電話同時呼出                         |                                 |                         |                |            |                          |     |
| 自動応答設定                      |                                    |                                 |                         |                |            |                          |     |
| 不在時の動作:                     |                                    |                                 |                         |                |            |                          |     |
|                             |                                    |                                 | 設定なし                    |                | 0          |                          |     |
| 2                           | II Q                               |                                 |                         | 6 6 ^ 0        | あ に の      | ■ 10:50:33<br>2024/11/19 | , Д |

#### 更新ボタンをクリックして、設定を保存します。

|                                  |       |            | to the standard   |        |            |
|----------------------------------|-------|------------|-------------------|--------|------------|
| *9                               |       |            | 来什般走              |        |            |
|                                  |       | 条件設定 体業日 🛇 |                   |        | 名称变更 3 說明  |
| 基本設定                             |       |            |                   |        |            |
|                                  |       | 条件         | の優先順位高い 🛇         |        |            |
|                                  |       |            | 条件実行前に内線100を 0    | 秒間 鳴らす |            |
| 実行条件設定                           |       |            |                   |        |            |
|                                  |       |            | ٥                 |        |            |
| 開始:                              |       |            |                   |        |            |
|                                  | 0     | ◎ 時        |                   | 00     | <b>②</b> 分 |
| 終了:                              |       |            |                   |        |            |
|                                  | 24    | 🛛 時        |                   | 0      | <b>○</b> 分 |
| 着信 <b>アナウンス</b><br>着信時に面生する音面アナウ | 127 · |            |                   |        |            |
| C                                |       | 年末年始休暇月    | 目OSAMARUカスタマーサポート |        | 0          |
| 動作設定                             |       |            |                   |        |            |
| 条件一致時の動作:                        |       |            |                   |        |            |
|                                  |       |            | 転送                |        | 0          |

#### 更新完了です。

| ◆ ▲ 株式会社かいな様 - Googi × 目音市ファイルの更新手順 - ○                                            | ×   🔲 株式会社かいな様向け「ko: ×   🖬 年末年始等  | 序の休業日設定 × 🔰 不在対応指定設定画 | 面 × +     | - 0                        | × |
|------------------------------------------------------------------------------------|-----------------------------------|-----------------------|-----------|----------------------------|---|
| $\leftrightarrow$ $\rightarrow$ C $\sim$ fleapbx.covia.jp/mng/sp/absence_condition |                                   | lan ⊂ ☆               | / 🖸   📾   | ÷                          |   |
| ₽8<br>₩*32                                                                         | fleapbx.covia.jp の内容<br>更新が成功しました | ОК                    |           | 8422 <b>0</b> 124          | ) |
|                                                                                    | 条件关行前に内線100を0                     | 秒間 鳴らす                |           |                            |   |
| 実行条件設定                                                                             |                                   |                       |           |                            |   |
|                                                                                    | 体業日に実行する                          |                       |           |                            |   |
| 開始:                                                                                |                                   |                       |           |                            |   |
| 0                                                                                  | ◎ 時                               | 00                    | 0         | 3                          |   |
| 終了:                                                                                |                                   |                       |           |                            |   |
| 24                                                                                 | ❷ 時                               | 00                    | 0         | 分                          |   |
| 着信アナウンス                                                                            |                                   |                       |           |                            |   |
| 着信時に再生する音声アナウンス:                                                                   |                                   |                       |           |                            | 1 |
|                                                                                    | 年末年始休暇用OSAMARUカスタマーサポー            | ٢                     | 0         |                            |   |
| 動作設定                                                                               |                                   |                       |           |                            |   |
| 条件                                                                                 |                                   |                       |           |                            |   |
|                                                                                    | 転送                                |                       | 0         |                            |   |
| https://fleapbx.covia.jp/mng/sp/absence_condition.php#                             |                                   |                       |           |                            |   |
| e 🖉 📲 Q 🖿                                                                          | 00 📜 🕫 🗉 0 🖬 🖬                    | 6 🗒 🗒 🧐               | ^ ◎ あ ⊑ ⊄ | 10:50:43 (<br>2024/11/19 ( | 2 |

これで、年末年始休業前に行う設定は完了になります。 念のため想定通りに設定ができているか、確認を行ってください。

GWやお盆休み等の際も、設定の流れは上記と同様になります。

## 長期休暇明けに行うこと

休業明けになりましたら、条件設定の休業日の設定を、通常の音声に戻す作業を行います。

#### 対象のアカウントにログインし、自動応答タブの条件設定をクリックします。

| ✓ ▲ 株式会社かいな様 ×   目 音声                 | ■ファイルの更新 = ×   🔲 株式会社かいな様向        | ×   🖬 年末年始等の休業 🛛 × | 🔰 まとめてクラウドPBX - 🗙 🌀                      | 右クリック - 1920 × 🗙   🕇 | - 0 X               |
|---------------------------------------|-----------------------------------|--------------------|------------------------------------------|----------------------|---------------------|
| ← → C 😋 fleapbx.covia.jp/r            | mng/sp/main_menu.php#headset_menu |                    |                                          | ९ 🕁 🎽                | 다 🕹 🚭 :             |
| <b>*</b><br>1-97                      | Sie Sie                           | ©<br>19857         | an an an an an an an an an an an an an a |                      | ₽<br>D9"791-        |
| 自動応答                                  |                                   |                    |                                          |                      |                     |
| 条件設定                                  |                                   |                    |                                          |                      | Ð                   |
| 転送設定                                  |                                   |                    |                                          |                      | Ð                   |
| 着信動作                                  |                                   |                    |                                          |                      | Ð                   |
| 臨時動作設定                                |                                   |                    |                                          |                      | Θ                   |
| ※「メールアドレス数40」、「数年ファイル数40」は20000302メニュ |                                   |                    |                                          |                      | 16:22:32            |
| 2                                     |                                   |                    |                                          | ^                    | (Φ)<br>2024/11/19 Q |

#### 条件設定は休業日の設定を選択し、着信アナウンスのプルダウンメニューを開きます。

| ▶ ▲ 株式会社                    | :かいな様 - 🗙   🖪 音声ファイルの更新 = 🗙            | k式会社かいな様向 ×   日              | 年末年始等の休業 🛛 🗙    | ) 不在対応指定設定 × 🕑 右クリ | ック - 1920 × ×   + - | o x                    |
|-----------------------------|----------------------------------------|------------------------------|-----------------|--------------------|---------------------|------------------------|
| $\leftarrow \rightarrow $ C | 25 fleapbx.covia.jp/mng/sp/absence_con | dition.php#condition_setting |                 |                    | ९ 🛧 🖌 🖸             | 🛧 🖝 :                  |
| 実行条件設定                      |                                        |                              |                 |                    |                     | •                      |
|                             |                                        |                              | 0               |                    |                     |                        |
| 開始:                         |                                        |                              |                 |                    |                     |                        |
|                             | 0                                      | ◎ 時                          |                 | 00                 | O 🕁                 |                        |
| 終了:                         |                                        |                              |                 |                    |                     |                        |
|                             | 24                                     | ◎ 時                          |                 | 00                 | ◎ 分                 |                        |
| 着信アナウンス                     |                                        |                              |                 |                    |                     |                        |
| 着信時に再生する音                   | 声アナウンス:                                |                              |                 |                    |                     |                        |
|                             |                                        | 年末年始休暇用(                     | DSAMARUカスタマーサポー | ۲                  | 0                   |                        |
| 動作設定                        | 音声アナウンス無し                              |                              |                 |                    |                     |                        |
| 条件一致時の動作:                   | OSAMARUカスタマーサポート営業時間外                  |                              |                 |                    |                     |                        |
|                             | GW休暇用OSAMARUカスタマーサポート                  |                              |                 |                    |                     |                        |
|                             | お盆休暇用OSAMARUカスタマーサポート                  |                              |                 |                    |                     |                        |
| 転送設定の選択                     | 年末年始休暇用OSAMARUカスタマーサポート                |                              |                 |                    |                     |                        |
| 転送設定番号選択:                   |                                        |                              |                 |                    |                     |                        |
|                             |                                        | 1                            | 転送設定番号 2        |                    | 0                   |                        |
|                             | ☑ IP電話同時呼出                             |                              |                 |                    |                     |                        |
| 自動応答設定                      |                                        |                              |                 |                    |                     |                        |
| 不在時の動作:                     |                                        |                              |                 |                    |                     |                        |
|                             |                                        |                              | 設定なし            |                    | 0                   |                        |
| 2                           | II Q L                                 | 00 0 0                       |                 | e 🖉 🗒 e 🥙          | ^ 🔿 A 🖫 👁 🧧         | 16:14:48<br>2024/11/19 |

通常の休業日に設定していた着信アナウンスを選択し、「更新」ボタンをクリックします。

| ◆ ▲ 株式会社かい                 | いな様 - 🗙   🖬 音声ファイルの更新 🛛 🗙       | :   🔲 株式会社かいな様向 🗙   📑 年末 | 未年始等の休業 🛛 🗙 🔰 不在対応 | な指定設定 × 🎯 右クリック - 1920 | × ×   + – ō ×                        |
|----------------------------|---------------------------------|--------------------------|--------------------|------------------------|--------------------------------------|
| ← → C .                    | fleapbx.covia.jp/mng/sp/absence |                          | 역 🌣 🔪 🖸 🕴 🗧 🗄      |                        |                                      |
| RS                         |                                 |                          | 条件設定               |                        | بلائم                                |
|                            |                                 | 条件設定 体業日 🛇               |                    |                        | 8000 O 12M                           |
| 基本設定                       |                                 |                          |                    |                        |                                      |
|                            |                                 | 条件の優ら                    | 売順位 高い 😋           |                        |                                      |
|                            |                                 | 条件道                      | 実行前に内線100を 0       | 秒間 鳴らす                 |                                      |
| 実行条件設定                     |                                 |                          |                    |                        |                                      |
|                            |                                 |                          | 0                  |                        |                                      |
| 開始:                        |                                 |                          |                    |                        |                                      |
|                            | 0                               | ◎ 時                      |                    | 00                     | <b>②</b> 分                           |
| 終了:                        |                                 |                          |                    |                        |                                      |
| 若信アナウンス                    | 24                              | 時                        |                    | 00                     | <b>○</b> 分                           |
| 着信時に再生する音声に                | アナウンス:                          |                          |                    |                        |                                      |
| (                          |                                 | OSAMARUカスタ               | マーサポート営業時間外        |                        | 0                                    |
| 動作設定                       |                                 |                          |                    |                        |                                      |
| 条件一致時の動作:                  |                                 |                          |                    |                        |                                      |
|                            |                                 |                          | 転送                 |                        | 0                                    |
| https://fleapbx.covia.jp/m | nng/sp/absence_condition.php#   |                          |                    |                        | Ţ                                    |
| 2                          | II Q                            | E 0 C 🗒 🕫 🛛              |                    | 🗒 🤤 🤗                  | ► A C Φ 🗁 16:14:53 Q<br>2024/11/19 Φ |

これで設定は完了です。

| <ul> <li>              ▲ 株式会社かいな様 - ×   目 音声ファイルの更新   ×   □ 株式会社かいな様   ×   目 年末年始等の休業   × )</li></ul> |                 |            |                                                                                              |  |  |  |  |  |
|----------------------------------------------------------------------------------------------------|-----------------|------------|----------------------------------------------------------------------------------------------|--|--|--|--|--|
| $\leftrightarrow$ $\rightarrow$ C $\sim$ fleapbx.covia.jp/mng/sp/absence                              | 옥 ☆ / 12 년 🔄 :  |            |                                                                                              |  |  |  |  |  |
| あ     fleapbx.covia.jp の内容       更新が成功しました     のK                                                     |                 |            | * **<br>(1931)<br>(1931)                                                                     |  |  |  |  |  |
|                                                                                                    | 条件実行前に内線1003    | を 0 秒間 鳴らす |                                                                                              |  |  |  |  |  |
| 実行条件設定                                                                                                |                 |            |                                                                                              |  |  |  |  |  |
|                                                                                                    | 体業日に実行する        |            |                                                                                              |  |  |  |  |  |
| 開始:                                                                                                   |                 |            |                                                                                              |  |  |  |  |  |
| 0                                                                                                    | ◎ 時             | 00         | <ul> <li>♥ 分</li> </ul>                                                                      |  |  |  |  |  |
| 終了:                                                                                                   |                 |            |                                                                                              |  |  |  |  |  |
| 24                                                                                                    | • 時             | 00         | <ul> <li>♥ 分</li> </ul>                                                                      |  |  |  |  |  |
| 着信アナウンス                                                                                               |                 |            |                                                                                              |  |  |  |  |  |
| 着信時に再生する音声アナウンス:                                                                                      |                 |            |                                                                                              |  |  |  |  |  |
|                                                                                                    | 0               |            |                                                                                              |  |  |  |  |  |
| 動作設定                                                                                                  |                 |            |                                                                                              |  |  |  |  |  |
| 条件致時の動作:                                                                                              |                 |            |                                                                                              |  |  |  |  |  |
|                                                                                                    | 転送              |            | 0                                                                                            |  |  |  |  |  |
| 転送設定の選択                                                                                               |                 |            | •                                                                                            |  |  |  |  |  |
| 🦉 📰 Q                                                                                                 | - 0 C - 0 L O I | u 🛱 🍯 🗒 🧐  | ∧ <a>          A         □         Φ         ■         16:14:55<br/>2024/11/19         Ω</a> |  |  |  |  |  |

※GWやお盆休み等の際も設定の流れは上記と同様になります。